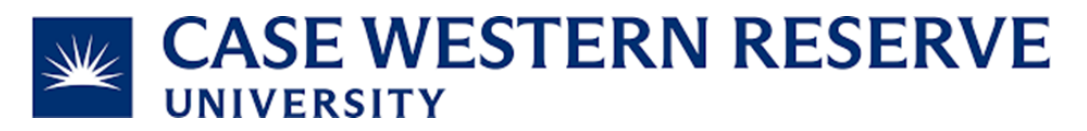

Subject and Task: Create a Not Billable billing event for \$0.00.

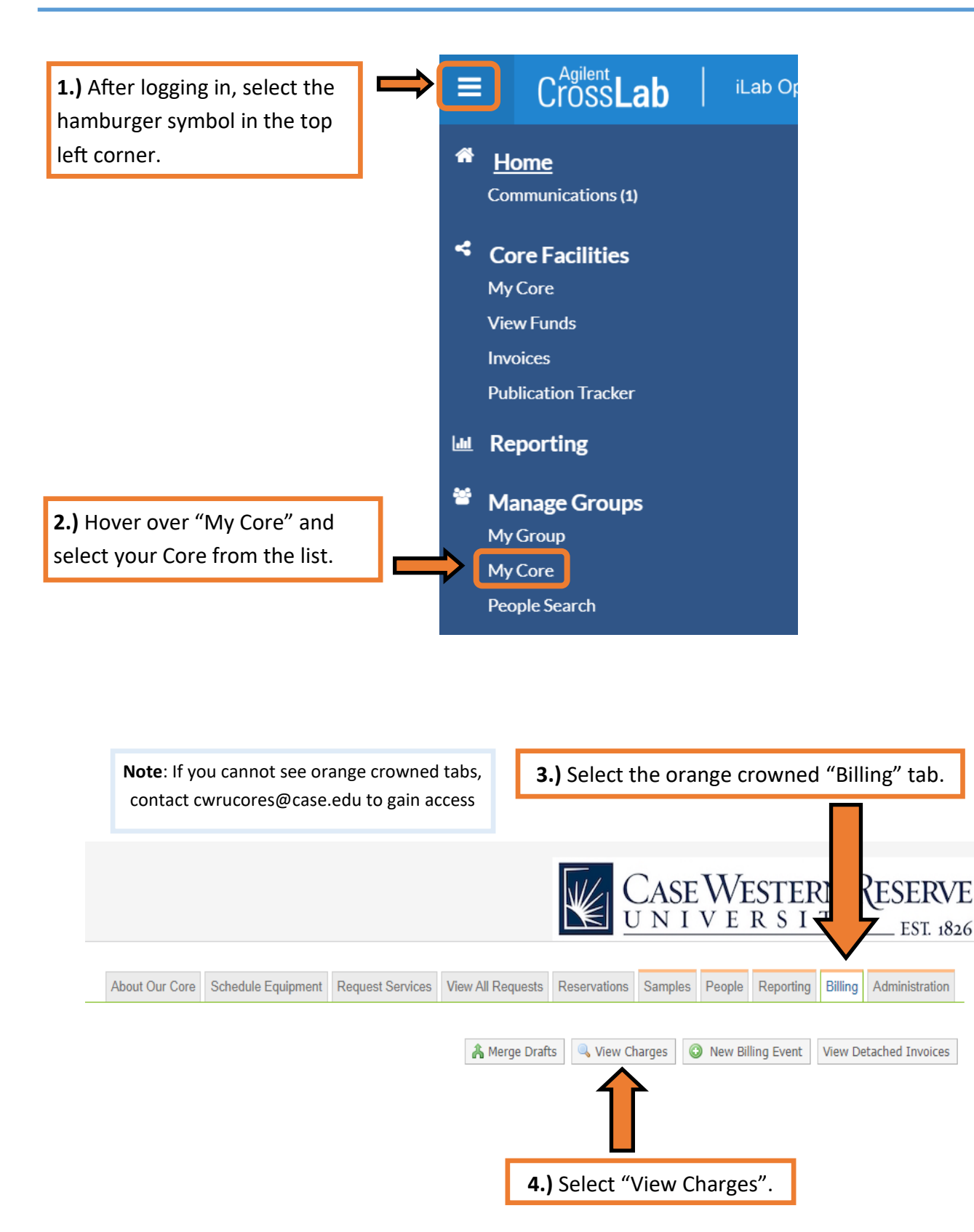

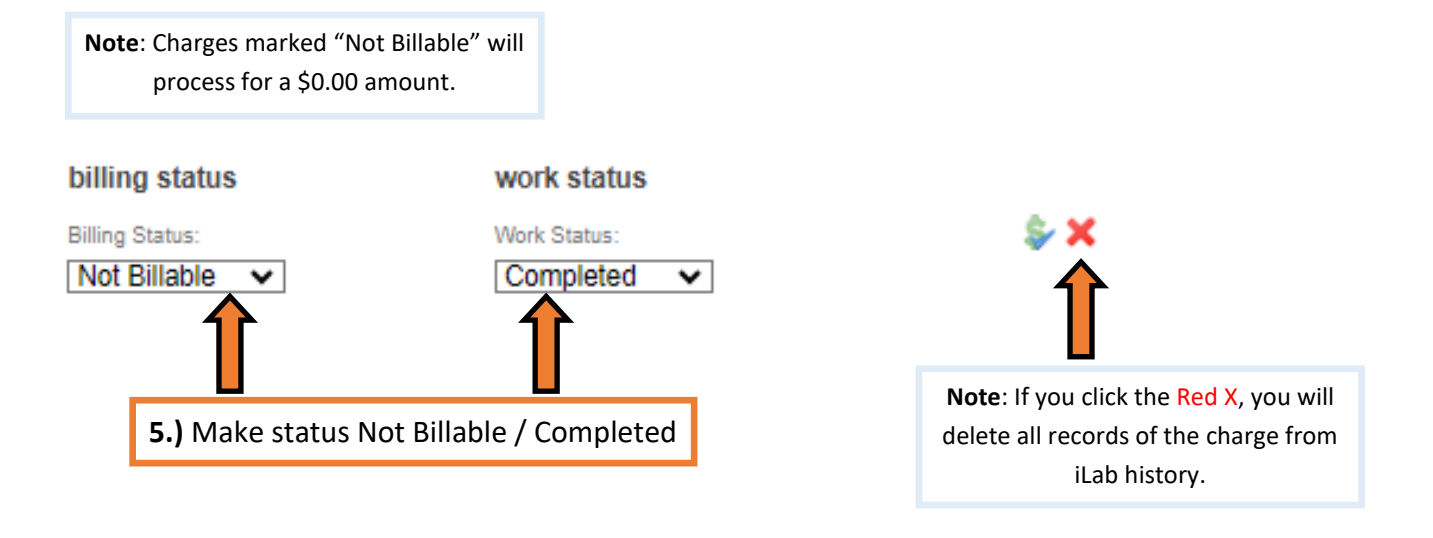

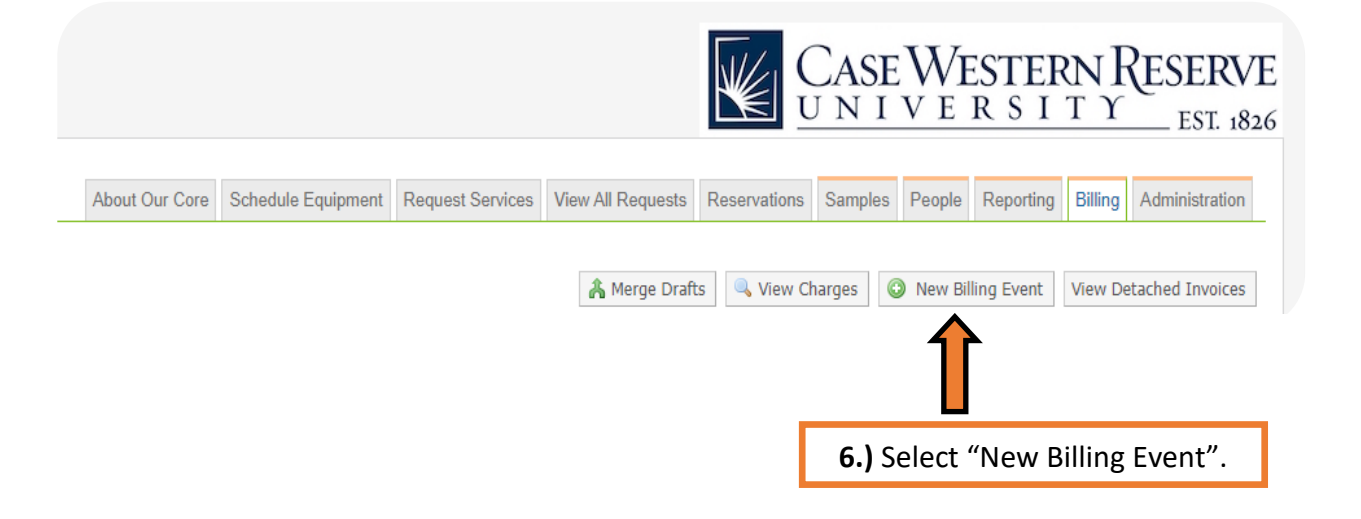

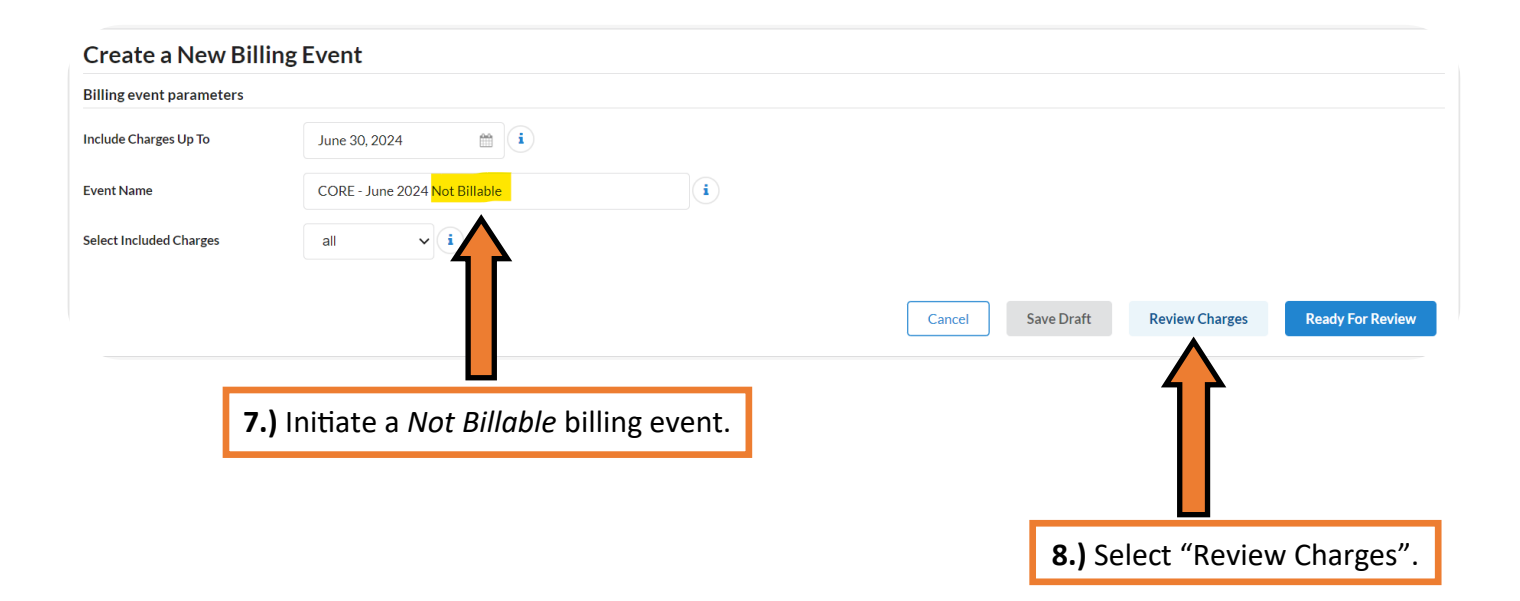

|                |                                  |                                               |                                            |                                    | <b>9.)</b> Search "N | lot Billable".   |
|----------------|----------------------------------|-----------------------------------------------|--------------------------------------------|------------------------------------|----------------------|------------------|
| w and select w | hich charges to include          |                                               |                                            |                                    |                      |                  |
| cluded Charges | 1                                |                                               |                                            |                                    |                      |                  |
| ate            | Customer                         | Service ID                                    | Total                                      | Payment Number i                   | Status               | Actions i        |
| 5/04/2024      | iLab Admin<br>Testing (TEST) Lab | CWRUM.SR-IA-3<br>Test (Matt delete if needed) | \$0.00<br>(1.0 × \$0.00)                   | Multiple: 😓<br>No payment info set | Not Billable 뎍       | 1 2              |
|                |                                  |                                               |                                            |                                    |                      |                  |
|                |                                  |                                               |                                            |                                    |                      |                  |
|                |                                  | Cancel Sav                                    | Cancel Save Draft from Filter Clear Search |                                    | Review Charges       | leady For Review |
|                |                                  |                                               |                                            |                                    |                      | 1                |
|                |                                  |                                               | 1                                          | .0.) Select "Rea                   | dy for Review"       | to send file     |

**11.) Complete.** Your Core's billing event is now with Research Administration. There are no further steps for the Core Administrators to take.